To login to the User App tool as a developer:

- 1. Ensure that the TV country is set to a location where Samsung applications on Samsung Smart TV are used. (see the figure below).
- 2. Press Menu button on the remote control
- 3. Click Smart Features.

| Nicture          | Smart Features         |  |
|------------------|------------------------|--|
| Sound            | On TV Settings         |  |
| Broadcasting     | Apps Settings          |  |
| Network          | Social Settings        |  |
| Smart Features   | Voice Recognition      |  |
| Sindret redeares | Motion Control On      |  |
| 😳 System         | Remove viewing history |  |
| 🔍 Support        | Samsung Account        |  |
|                  |                        |  |

### **Figure: Smart Features**

4. Click Samsung Account. (see the figure below).

| <ul> <li>Manage your Samsung<br/>account to enjoy all of<br/>Smart Hub.</li> <li>Log In (Log Out)</li> <li>Edit Profile</li> <li>Link Service Accounts</li> <li>Remove Accounts from TV</li> <li>Create Account</li> </ul> | Smart Features<br>Voice Recognition<br>Motion Control<br>Remove viewing history |
|----------------------------------------------------------------------------------------------------|---------------------------------------------------------------------------------|
| ^                                                                                                    | t Features<br>Recognition<br>Control<br>e viewing history<br>ng Account         |

#### Figure: Samsung Account

5. To activate the User Application feature, click Log In. (see the figure below).

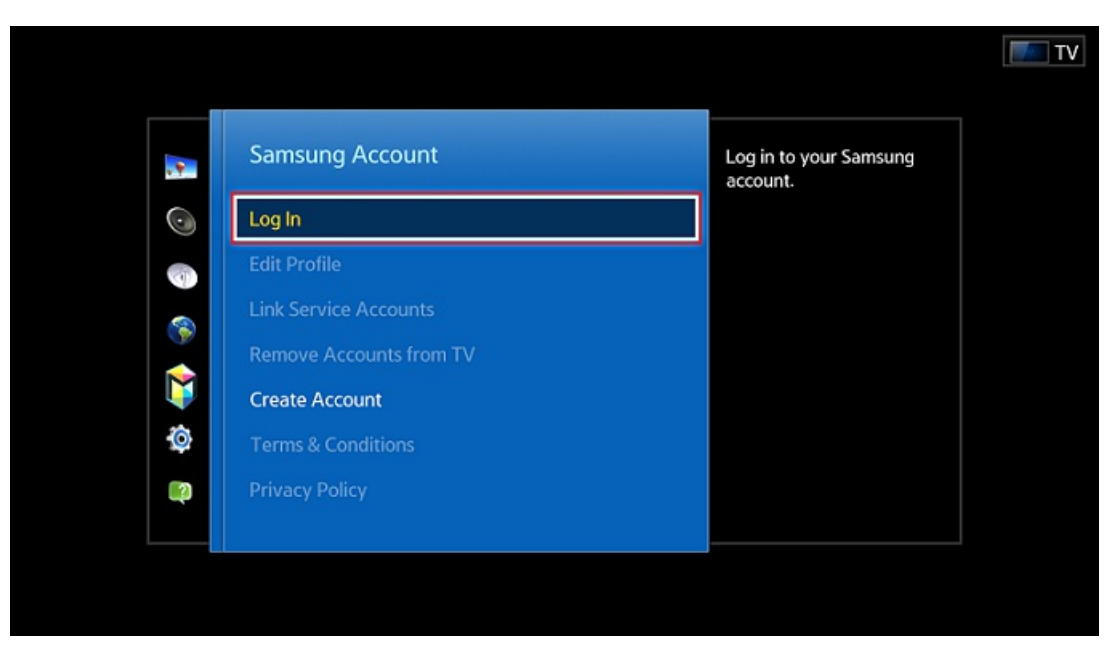

### Figure: Log In

6. Login with "develop" ID (password leave blank).

If you are using a 2013 Samsung Smart TV, you do not need to create an account. (develop account has been created in advance).

7. Click the More Apps menu. (see the figure below)

|           |           |                  | (                     | 0         |            | ,            |            |              |                  |                               |        |
|-----------|-----------|------------------|-----------------------|-----------|------------|--------------|------------|--------------|------------------|-------------------------------|--------|
|           |           |                  |                       | 5         | Anns       |              | <u>ତ</u> ] |              |                  |                               |        |
|           | Recommend | led              |                       |           | - PP-      |              |            |              | DIFT HOM SHAR    | TART Solition                 |        |
|           | NETFLIX   | PANDORA          |                       | YouTube   | Explore 3D | Amazon lost  | CNRC Real- | Samsung Apps |                  |                               | STO SA |
|           | My Apps   |                  |                       |           |            |              |            |              | CP Press Enter f | e more information            |        |
| 11 Spat 2 |           | YUPPTV<br>YuppTV | <b>Bravo</b><br>Bravo | FOX NOW   | FiOS TV    | Cloud Player | AOL On     | HBO GO       |                  | Fitness<br>VOD<br>Fitness VOD | >      |
|           | Skype     | Twitter          | Facebook              | Media Hub | Social TV  | Kids         |            |              |                  |                               |        |
|           |           |                  |                       |           |            |              |            |              |                  |                               |        |
|           | More Apps |                  |                       |           |            |              |            |              |                  |                               |        |

### Figure: More Apps

8. Click the Options menu. (see the upper right-hand corner of the following figure)

| More Ap             | ps                        |              | Update Apps : |                               | odate Apps : 1      | 0                          | View : Date Downloaded |                             | Options |
|---------------------|---------------------------|--------------|---------------|-------------------------------|---------------------|----------------------------|------------------------|-----------------------------|---------|
|                     |                           |              |               |                               |                     |                            |                        |                             | 27      |
| Samsung Apps        | hulu<br>PLUS<br>Hulu Plus | Media Hub    | Facebook      | Skype                         | HBO<br>GO<br>HBO GO | Verizon<br>FiOS<br>FiOS TV | YUPPYV<br>YuppTV       | You Tube                    |         |
| NETFLIT             | Kids                      | Explore 3D   | CNBC Real-TI  | Filmess<br>VOD<br>Fitness VOD | AOL On              | FOX NOW                    | CNET                   | Camera                      |         |
| PANDO KA<br>Pandora | Social TV                 | Amazon Insta | Twitter       | HD Moves<br>VUDU              | Cloud Player        | <b>Bravo</b><br>Bravo      | WebBrowser             | Fitness                     |         |
|                     |                           |              |               |                               |                     |                            | S<br>3                 | torage<br>08.28 MB / 1.63 ( | 58      |

# Figure: Options

9. Click IP Setting to enter IP develop

| More Ap      | ops                       |              |              | U                             | pdate Apps : 1      | 0                          | View :       | Date Downloaded                                | ß  | Options |
|--------------|---------------------------|--------------|--------------|-------------------------------|---------------------|----------------------------|--------------|------------------------------------------------|----|---------|
|              |                           |              |              |                               |                     |                            |              | Lock / Unlock<br>Edit My Apps                  |    | 27      |
| Samsung Apps | hulu<br>PLUS<br>Hulu Plus | Media Hub    | Facebook     | Skype                         | HBO<br>CO<br>HBO GO | Verizon<br>FiOS<br>FiOS TV | Yupp<br>Yupp | Create Folder<br>Delete IIII<br>Auto Update Ap | ps |         |
| NETFLIT      | Kids                      | Explore 3D   | CNBC Real-Ti | Fitness<br>VOD<br>Fitness VOD | AOL On              | EX NOW                     |              | IP Setting<br>Start App Sync                   |    |         |
| Pandora      | Social TV                 | Amazon Insta | Twitter      |                               | Cloud Player        | <b>Bravo</b><br>Bravo      | WebBro       | wser Fitness                                   |    |         |
|              |                           |              |              |                               |                     |                            |              | Storage                                        |    |         |
|              |                           |              |              |                               |                     |                            |              | 308.28 MB / 1.63 G                             | 58 |         |

## Figure: IP Setting

10.In the boxes, enter the IP address of the web server that contains the packaged application.

| More Apps              | Update Apps : 1 💿 View : Date Downloaded |                    |                               |    |  |
|------------------------|------------------------------------------|--------------------|-------------------------------|----|--|
|                        |                                          |                    |                               | 27 |  |
| Samsung Apps Hulu Plus | Media Hub F                              | IP Setting         | YUPPTV You Tube               |    |  |
| NETFLIL<br>Netfix Kids | Explore 3D CN                            | Enter your IP      | CNET Camera                   |    |  |
| Pandora Social TV      | Amazon Insta Twitter VUDU                | Cloud Player Bravo | WebBrowser Fitness            |    |  |
|                        |                                          |                    | Storage<br>308.28 MB / 1.63 G |    |  |

# Figure: IP Setting box

11.From the Options menu, Start App Sync.

| More Ap      | ops                       |              |              | Up                            | odate Apps : 1 | Ø                          | View : Date Downloade         | d 🖸  | Options |
|--------------|---------------------------|--------------|--------------|-------------------------------|----------------|----------------------------|-------------------------------|------|---------|
|              |                           |              |              |                               |                |                            | Lock / Unlock<br>Edit My Apps |      | 27      |
| Samsung Apps | hulu<br>PLUS<br>Hulu Plus | Media Hub    | Facebook     | S<br>Skype                    | HBO GO         | Verizon<br>FIOS<br>FIOS TV | Create Folder                 | \pps |         |
| NETFLIT      | Kids                      | Explore 3D   | CNBC Real-Ti | Fitness<br>VOD<br>Fitness VOD | AOL On         | FOX NOW                    | IP Setting<br>Start App Sync  |      |         |
| Pandora      | Social TV                 | Amazon Insta | Twitter      | HD Moves<br>VUDU              | Cloud Player   | <b>Bravo</b><br>Bravo      | WebBrowser Fitness            |      |         |
|              |                           |              |              |                               |                |                            | Storage<br>308.28 MB / 1.6    | 3 GB |         |

### Figure: Start App Sync

The TV indicates that it is installing a new service, and displays the name of your application. (see the figure below)

| More Apps    |                           |              |         | U                               | odate Apps : 1                    | 0           | View : Date      | Downloaded        | Ľ | Options |
|--------------|---------------------------|--------------|---------|---------------------------------|-----------------------------------|-------------|------------------|-------------------|---|---------|
|              |                           |              |         |                                 |                                   |             |                  |                   |   | 27      |
| Samsung Apps | hulu<br>PLUS<br>Hulu Plus | Media Hub    | F Us    | er Applicati                    | ion Synchro                       | nization    | YUPPTV<br>YuppTV | You Tube          |   |         |
| NETFLIX      | Kids                      | Explore 3D   | CNE     | The following<br>installed auto | ) new service w<br>matically (1/1 | ill be<br>) |                  | Camera            |   |         |
| Panboax      | Social TV                 | Amazon Insta | Twitter | HD Movies<br>VUDU               | Test                              | Bravo       | WebBrowser       | Fitness           |   |         |
|              |                           |              |         |                                 |                                   |             | s                | torage            |   |         |
|              |                           |              |         |                                 |                                   |             | 3                | 08.28 MB / 1.63 G | В |         |

#### Figure: Install

# **Running and Testing an Application**

- 1. To enter the application, select it and press the **Enter** key on the remote control. This action loads the index.html file in the TV web browser.
- 2. Press the Return key on the remote control to return to Smart Hub display.
- 3. Press the **Exit** key to exit Samsung Smart TV (unless the key is handled by the widget and the API function blockNavigation has been used).
- 4. After further changes are made to the application using the SDK, package it again.
- 5. Synchronize the TV with the server. After this, the updated application is available in Smart Hub for further testing.

# **Deleting an Application**

Sometimes, user applications on TV can have errors or must be deleted for some other reason. To delete a user application:

- 1. Connect the Ethernet cable and start the Samsung Smart TV.
- 2. Login with "develop" ID.
- 3. Look for Edit My Apps. (More Apps Options Edit My Apps)
- 4. Choose the user application that you want to delete and press the **Enter** button.